## 2011-2012 Compass and Literacy\*AmeriCorps Service Log Policies and Instructions

Compass and Literacy\*AmeriCorps members use the OnCorps system to electronically complete and submit service logs. Each member, site supervisor, and program coordinator has a secure log in with a unique password. Below are the policies that must be followed when completing and submitting service logs as well as instructions for using the system.

#### **Overview**

Members may only claim service hours for activities that fall within the program design, follow all policies laid out in these instructions, the Handbook and Member Agreement, and are not prohibited activities. When a member signs a service log they are certifying that all hours claimed fall within the program guidelines, are appropriate and allowable, and they were not engaging in prohibited activities.

Service site supervisors will review the member's signed and locked log for accuracy. After reviewing for accuracy, the site supervisor will approve the log. Program coordinators will also have site supervisor status so that they can review and approve member logs as well.

Users may not share log in information. Each individual user must have (and use) a unique user name and password.

#### Service Hours

Members input daily hours divided into three board categories:

1) **Fundraising:** Members may raise funds directly in support of service activities. Examples of fundraising activities members may perform include, but are not limited to: seeking book donations for a literacy program, writing a grant proposal to secure resources to support a volunteer training, securing supplies and equipment to enable volunteers to provide literacy services, and seeking donations for service projects.

Examples of fundraising activities that members should **not** perform include: raising funds for his/her living allowance, raising funds for an organization's operating expenses or endowment, writing grant proposals for any funding provided by the Corporation for National and Community Service, and writing grant proposals for funding provided by any federal agency.

\*No more than 10% of a member's hours can be spent in fundraising

2) <u>Training:</u> Training hours include any time that a member receives training; this could be an AmeriCorps planned training/meeting, training they attend at the service site, or outside training (such as a workshop, conference, on-line training course).

\*No more than 20% of a member's hours can be spent in training.

3) **Direct Service:** within the Direct Service category there are 4 sub-categories:

1) <u>*Teaching/Tutoring*</u>: Time spend directly interacting with students providing teaching/tutoring in areas including ABE, GED, ESL, computer classes, financial literacy, children's literacy, job readiness, employment, and life skills.

2) <u>Case Management/Transitioning</u>: Time spent directly interacting with students/clients, seeking out resources for students/clients, or performing duties related to providing case management and transitioning support to clients/students. Transitioning services include both education and vocational.

3) <u>Lesson Planning/ Service Responsibilities</u>: Time spent preparing for lessons, completing paperwork related to your students/clients (such as quarterly reports) or AmeriCorps (such as service logs), meetings you attend at your service site (such as a staff meeting or a meeting with your site supervisor), and other duties related to your service position (such as service project planning and participation).

4) <u>Volunteer Recruitment/Community Outreach</u>: Time spent recruiting volunteers and time spent doing outreach for either your service site or AmeriCorps (for example – hanging flyers, manning a table at an event, etc).

#### **Daily Hours Served Policy**

In general members should be serving around 8 hours per day on average. Daily hours will fluctuate based on situations, but members should not be serving excessive hours in a day. Therefore, when a member serves 10 hours or more in a day he/she must provide an explanation in the 'description' area of the service log.

#### Pre-Approval Policy

All hours not served at the member's service site or official AmeriCorps functions should be pre-approved by the program coordinator. The pre-approval does not need to be a formal; it may be informal approval via conversation or email. The pre-approval process should be determined on a local level by each program coordinator.

#### User Roles

<u>Program Coordinators:</u> Program coordinators will be 'Program Directors' in the system. Each program director will be responsible for inputting and updating site specific information relating to service site locations, service site supervisors, and members. Program coordinators will also have accounts as site supervisors to enable them to approve member logs.

<u>Site Supervisors:</u> Site supervisor have access only to the member(s) assigned to them and are able to view and approve logs.

<u>Members</u>: Members complete service logs and have the ability to edit logs up to the point that the log is signed. After signing a log, a member will need the program director to unlock a log in order to make any changes.

## **INSTRUCTIONS**

All users will access the system via: <a href="http://gplc.oncorpsreports.com/">http://gplc.oncorpsreports.com/</a>

## The first screen is below.

Step 1: Log in to your account by first selecting the current program year.

| On                          | nCo<br>Rep<br>task. On t                                            | Orps<br>oorts™<br>time. Online.                                                   | 9                                                 | •                                                           |                                                               |                                   |                                                                                                    |
|-----------------------------|---------------------------------------------------------------------|-----------------------------------------------------------------------------------|---------------------------------------------------|-------------------------------------------------------------|---------------------------------------------------------------|-----------------------------------|----------------------------------------------------------------------------------------------------|
|                             | Home                                                                | Features                                                                          | FAQ                                               | Order                                                       | Support                                                       | Contact                           | About Us                                                                                                    |
| Ho                          | w to Log                                                            | In to OnCor                                                                       | ps Repo                                           | orts™!                                                      |                                                               | Lo                                | g In to your account                                                                                                    |
| Ster<br>Ster<br>Reg         | 9 1- Select Pro<br>9 2- Login as (<br>ional Coordin                 | ogram Year <mark>(Curre</mark><br>Commission Stafi<br>ator or Americorp           | ent Progran<br>f, Program [<br>s Member           | n <b>Year is 200</b><br>Director, Site S                    | 9-2010 or ARRA)<br>Supervisor,                                | Plea                              | ase select your program year:<br>lect One 🔍<br>Submit                                                                                                    |
| Step                        | 3- Review N                                                         | otifications Page I                                                               | Messages                                          |                                                             |                                                               | Get                               | ting Ready for PY 2010-2011                                                                                                    |
| Step<br>sub                 | • 4- Use the m<br>mitted or need                                    | nain menus to ent<br>d to be submitted                                            | er records,<br>(e.g. Report<br>p messa            | or find report:<br>ing: Submit -<br><b>ae?</b>              | s that have been<br>or Review)                                | • V<br>to<br>N<br>y<br>ti         | Ve have added the new service year<br>o the OnCorps Reports system.<br>Aake sure to select the current<br>year (2009-10 and ARRA) to enter<br>ime sheets and reports until your                                                                       |
| ese                         |                                                                     |                                                                                   |                                                   | <b>J</b>                                                    |                                                               | n                                 | ew program year begins                                                                                                    |
| ns if                       | Do you<br>securel<br>This web<br>connecti                           | want to view only<br>y?<br>page contains content<br>on, which could compr         | the webpage<br>that will not be<br>omise the secu | e content that<br>e delivered using<br>rity of the entire v | was delivered<br>a secure HTTPS<br>rebpage.                   | • C<br>T<br>F<br>2<br>y<br>y<br>y | Commission staff can now use<br>OOLS > ADMIN TOOLS> COPY<br>PROGRAM DATA to activate 2010-<br>2000 programs. Once your<br>rograms are moved to the new year,<br>ou can make INACTIVE any<br>programs and user accounts no<br>onger in your portfolio. |
| Our<br>reas<br>that<br>or d | recent update<br>son this mess<br>Google is awa<br>ata integrity. H | , which included i<br>age is showing. T<br>are of, and is worl<br>lere's the fix: | nstallation (<br>There is a si<br>king to reso    | of Google Tra<br>mall issue wi<br>Ive. It poses r           | nslate, is the<br>th Google translate<br>o threat to security |                                   | lew Programs: send any new logos<br>ou need added to your state's portal<br>age to help@oncorpsreports.com<br>nclude your name, state and<br>rogram.<br>Payroll periods (time sheet dates):                                                           |
|                             |                                                                     |                                                                                   |                                                   |                                                             |                                                               |                                   | Il programe will pood to get up pow                                                                                                    |

| Participating Programs : 2 | 010-2011                                                                                                    |                           | ×                                                                               |                |
|----------------------------|----------------------------------------------------------------------------------------------------|---------------------------|---------------------------------------------------------------------------------|----------------|
|                            | Compass AmeriCorps and<br>Literacy*AmeriCorps Pittsburgh<br>Program Director<br>Site Supervisor<br>AmeriCorps Member | Demo Programs : 2010-2017 | nal Direct Staff Login                                                          |                |
|                            | Literacy*AmeriCorps Dayton<br>Program Director<br>Site Supervisor<br>AmeriCorps Member                               |                           | Test Program<br>Program Director<br><u>Site Supervisor</u><br>AmeriCorps Member |                |
|                            | Literacy*AmeriCorps DC<br>Program Director<br>Site Supervisor<br>AmeriCorps Member                                   |                           |                                                                                 |                |
|                            | Literacy*AmeriCorps Los Angeles<br>Program Director<br>Site Supervisor<br>AmeriCorps Member                          | _                         |                                                                                 |                |
| A                          | Literacy*AmeriCorps New Orleans<br>Program Director<br>Site Supervisor<br>AmeriCorps Member                          |                           | Ø                                                                               | Takanat I Duri |
|                            |                                                                                                    |                           | <b>O</b>                                                                        | Thener Plot    |

Step 2: Find your program in the list. Then select the link for your user role

Step 3: Log in by entering your username and password.

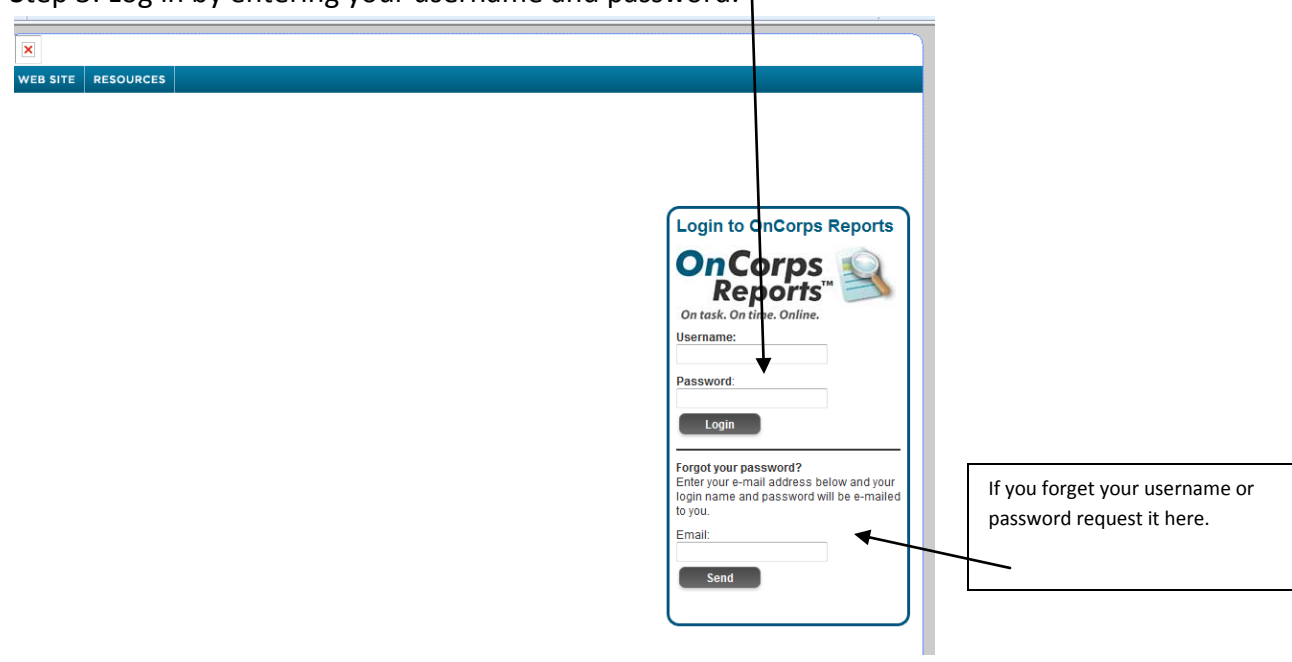

#### PROGRAM DIRECTOR

The first screen seen by program directors after logging in is below:

|             | On Corps<br>Reports<br>On task. On time. Online | <b>S</b><br>S <sup>TM</sup> | 1                        | Logged in as: Program Director   Comp<br>State                  | Welcome Elizabet<br>bass AmeriCorps and Lite<br>& Program Year: Literacy*A | h Rivera <u>view/edit profile   loqout</u><br>eracy*AmeriCorps Pittsburgh<br>meriCorps   2010-2011 <u>change</u> |
|-------------|-------------------------------------------------|-----------------------------|--------------------------|-----------------------------------------------------------------|----------------------------------------------------------------------------|----------------------------------------------------------------------------------------------------|
| номе        | MANAGE RECORDS -                                | TIME TRACKING -             |                          | HELP -                                                          |                                                                            |                                                                                                    |
| <u>Home</u> |                                                 |                             |                          |                                                                 | Page Tools                                                                 | ? Help 🌔 Create PDF                                                                                              |
| Welco       | me Elizabeth                                    |                             |                          |                                                                 |                                                                            |                                                                                                    |
|             |                                                 |                             |                          |                                                                 |                                                                            |                                                                                                    |
|             |                                                 |                             | Program Web Site<br>©201 | <u>e   Calendar   Resources   Help</u><br>10 Settanni+Co., Inc. |                                                                            |                                                                                                    |
|             |                                                 |                             | Selec                    | ct Language 💌                                                   |                                                                            |                                                                                                    |
|             |                                                 |                             | Powered                  | by Google <sup>™</sup> Translate                                |                                                                            |                                                                                                    |

To input program, service site, supervisor, and member information use the Manage Records tab.

|                      | OnCorps<br>Reports<br>On task. On time. Online                                             | STM S      |       |                                               | Welcome Elizabeth Rivera <u>view/edit profile</u>   <u>logout</u><br>Logged in as: Program Director   Compass AmeriCorps and Literacy*AmeriCorps Pittsburgh<br>State & Program Year: Literacy*AmeriCorps   2010-2011 <u>change</u> |
|----------------------|--------------------------------------------------------------------------------------------|------------|-------|-----------------------------------------------|----------------------------------------------------------------------------------------------------|
| номе                 | MANAGE RECORDS -                                                                           | TIME TRACK | ING 🔻 |                                               | HELP -                                                                                                    |
| <u>Home</u><br>Welco | Program Information<br>Service Sites<br>Site Supervisors<br>Members<br>Prospective Members |            |       | Program Web Site<br>©2011<br>Selec<br>Powered | Page Tools       ? Help       Create PDF         te   Calendar   Resources   Help       10 Settanni+Co., Inc.       10 Settanni+Co., Inc.         ct Language       Image: Translate       Image: Translate                        |

#### **Program Information Section**

The top portion of the page allows you to update program information, such as address, phone number, etc. This information has been filled in for you by the national coordinator. You do not need to add any additional information (such as Federal Grant Number or other blank areas). You may update the information as necessary but do not alter the Grant Start or End Date.

| Program Information     Program Name:     Compass AmeriCorps and Literacy*AmeriCorps Pittsbu     Legal Applicant:   GPLC   Program Short Name:   Literacy*AmeriCorps Pittsburgh     Federal Grant Number:   Grant Start Date:   08/23/2010   Grant Start Date:   08/23/2011   Outlose Number:   Contact Email:   mwalko@gplc.org     Primary Contact:   MaryRose Walko : Program Coordinator (Compass AmeriCorps Pittsburgh)   Secondary Contact:   MaryRose Valko : Program Coordinator (Compass AmeriCorps Pittsburgh)   Secondary Contact:   Mumber of Applicants:   0   Address:   100 Sheridan Square   Address:   100 Sheridan Square   Address:   100 Sheridan Square   Address:   100 Sheridan Square   Address:   100 Sheridan Square   Address:   100 Sheridan Square   Address:   100 Sheridan Square   Address:   100 Sheridan Square   Address:   110 Select One   110 Ext.   110 Ext.   110 Ext.   110 Ext.   110 Ext.   110 Ext.   110 Ext.   110 Ext.   110 Ext.   110 Ext.   110 Ext.   110 Ext.   110 Ext.    110 Ext.   110 Ext. </th <th>IOME MANAGE RECORDS -</th> <th>TIME TRACKING -</th> <th>DIRECTORIES -</th> <th>HELP ¥</th> <th></th> <th></th> <th></th>                                                                                                    | IOME MANAGE RECORDS -                          | TIME TRACKING -      | DIRECTORIES -        | HELP ¥              |                     |                    |                            |
|----------------------------------------------------------------------------------------------------|------------------------------------------------|----------------------|----------------------|---------------------|---------------------|--------------------|----------------------------|
| Program Information         Program Name:       Compass AmeriCorps and Literacy"AmeriCorps Pittsbu         Legal Applican:       GPLC         Program Short Name:       Literacy"AmeriCorps Pittsburgh         Federal Grant Number:       08/24/2010         Grant Start Date:       08/24/2010         ODUNS Number:       08/24/2010         Program Web Service Site:       08/24/2010         (include http://)       (include http://)         More Secondary Contact Email:       Account Number:         Secondary Contact #1       Julie Walker: (Compass AmeriCorps and Literacy"AmeriCorps Pittsburgh)         Secondary Contact #2       Select One         Secondary Contact #3       Select One         Number of Applicate:       0         Address:       0         Address:       100 Sheridan Square         Address:       2         Oties       2         Primary Contact #2       Select One         Secondary Contact #3:       Select One         Secondary Contact #4:       14/14         On Sheridan Square       Address 2:         Address:       12/15         Select One       2         Select One       2         State:       Pennsylvania                                                                                                    | <u>łome</u> > Manage Records > <u>Progran</u>  | n Information        |                      |                     |                     |                    | Page Tools <sub>?</sub> He |
| Program Name:       Compass AmeriCorps and Literacy"AmeriCorps Pittsburg         Legal Applicant:       GPLC         Program Short Name:       Literacy"AmeriCorps Pittsburgh         Grant Start Date:       08/23/2011         08/24/2010       (mm/dd/yyyy)         Grant Start Date:       08/23/2011         08/24/2010       (mm/dd/yyyy)         Grant End Date:       08/23/2011         (mm/dd/yyyy)       Grant End Date:         08/23/2011       (mm/dd/yyyy)         DUNS Number:       EINt         Program Web Service Site:       Account Number:         (include http://)       (malk@gglc.org         MaryRose Walko : Program Coordinator (Compass AmeriCorps and Literacy"AmeriCorps Pittsburgh) (Iteracy"AmeriCorps Pittsburgh)       Iteracy"AmeriCorps Pittsburgh)         Secondary Contact ###       Julie Walker : (Compass AmeriCorps and Literacy"AmeriCorps Pittsburgh)       Iteracy"AmeriCorps Pittsburgh)         Secondary Contact ###       Select One       Iteracy"AmeriCorps Pittsburgh         Number of Applicants:       0       Iteracy"AmeriCorps Pittsburgh         Contart Emait       100 Sheridan Square       Address 2:         Address:       100 Sheridan Square       Address 2:       Iteracy Elect One         Chity:       Pittsburgh       County:       Sele                                                                                                    | Program Information                            |                      |                      |                     |                     |                    |                            |
| GPLCIteracy"AmeriCorps PittsburghIteracy"AmeriCorps PittsburghGrant Start Date:08/24/2010(mm/dd/yyyy)Ofrant End Date:08/23/201108/24/2010(mm/dd/yyyy)OUNS Number:08/23/201108/24/2010(mm/dd/yyyy)OUNS Number:08/23/201108/24/2010(mm/dd/yyyy)OUNS Number:08/23/201108/24/2010(mm/dd/yyyy)OUNS Number:08/23/2011Primary Contact Emaimwalko@gplc.orgMurgose Walko: Program Coordinator (Compass AmeriCorps and Literacy"AmeriCorps Pittsburgh)Secondary Contact #12Uile Walker: (Compass AmeriCorps and Literacy"AmeriCorps Pittsburgh)Secondary Contact #2Select OneSelect OneSelect One100 Sheridan SquareAddress 20100 Sheridan Square100 Sheridan SquareCounty:Select One100 Sheridan SquareCounty:100 Sheridan Square2100 Sheridan Square1206100 Sheridan Square1206100 Sheridan Square12071206110012061206120612061206120612061206120612061206120612061206120612061207120612081206120812061209120612091206<                                                                                                    | Program Name:                                  | Compass AmeriCorp    | s and Literacy*Ameri | Corps Pittsbu       |                     |                    |                            |
| Program Short Name:       Liferacy"AmeriCorps Pittsburgh         Federal Grant Number:       08/23/2010         Grant Start Date:       08/23/2011         08/23/2011       9 (mm/dd/yyyy)         Grant Start Date:       08/23/2011         08/23/2011       9 (mm/dd/yyyy)         Grant Start Date:       08/23/2011         Program Web Service Site:       ElN:         (include http://)       mwalko@gplc.org         Contact Email:       mwalko@gplc.org         Primary Contact:       Julie Walke : Program Coordinator (Compass AmeriCorps and Liferacy"AmeriCorps Pittsburgh) •         Secondary Contact #1:       Julie Walke : (Compass AmeriCorps and Liferacy"AmeriCorps Pittsburgh) •         Secondary Contact #2:       Select One         Secondary Contact #3:       Select One         Secondary Contact #3:       Select One         Number of Applicants:       0         O       •         Address 2:       •         City:       Pittsburgh       County:         Select One        15206         City:       Pittsburgh       County:         Select One        15206         City:       Pittsburgh       Ext.         Faste:       Penne: <td< td=""><td>Legal Applicant:</td><td>GPLC</td><td></td><td></td><td></td><td></td><td></td></td<>                                                                                                    | Legal Applicant:                               | GPLC                 |                      |                     |                     |                    |                            |
| Federal Grant Number:Grant End Date:08/23/2011Imm/dd/yyyy)Grant Start Date:08/23/2011Imm/dd/yyyy)Grant End Date:08/23/2011Imm/dd/yyyy)DUNS Number:EN:Program Web Service Site:<br>(include http://)mwalko@gplc.orgAccount Number:Ocntact Enait:mwalko@gplc.orgmwalko@gplc.orgSecondary Contact #1Julie Walker:(Compass AmeriCorps and Literacy*AmeriCorps Pittsburgh)Secondary Contact #2Select One </td <td>Program Short Name:</td> <td>Literacy*AmeriCorps</td> <td>Pittsburgh</td> <td></td> <td></td> <td></td> <td></td>                                                                                                    | Program Short Name:                            | Literacy*AmeriCorps  | Pittsburgh           |                     |                     |                    |                            |
| Grant Start Date:08/24/20109 (mm/dd/yyyy)Grant End Date:08/23/20119 (mm/dd/yyyy)DUNS Number:EIN:EIN: <td>Federal Grant Number:</td> <td></td> <td></td> <td></td> <td></td> <td></td> <td></td>                                                                                                    | Federal Grant Number:                          |                      |                      |                     |                     |                    |                            |
| DUNS Number:EIN:Program Web Service Site:<br>(include http://Account Number:Contact Email:mwalko@gplc.orgPrimary ContactMaryRose Walko : Program Coordinator (Compass AmeriCorps and Literacy*AmeriCorps Pittsburgh) •Secondary Contact #1:Julie Walker : (Compass AmeriCorps and Literacy*AmeriCorps Pittsburgh) •Secondary Contact #2:Select OneSecondary Contact #3:Select OneSecondary Contact #3:Select OneSecondary Contact #3:Select OneSecondary Contact #4:Select OneSecondary Contact #4:Select OneSecondary Contact #3:Select OneSecondary Contact #4:Select OneSecondary Contact #4:                                                                                                    | Grant Start Date:                              | 08/24/2010           | 9 (mm/dd/yyyy)       |                     | Grant End Date:     | 08/23/2011         | 9 (mm/dd/yyyy)             |
| Program Web Service Site:<br>(include http://)       Account Number:         Contact Email:       inwalko@gplc.org         Primary Contact       MaryRose Walko : Program Coordinator (Compass AmeriCorps and Literacy*AmeriCorps Pittsburgh) •         Secondary Contact #1:       Julie Walker : (Compass AmeriCorps and Literacy*AmeriCorps Pittsburgh) •         Secondary Contact #2:       Select One         Secondary Contact #3:       Select One         Secondary Contact #4:       Select One         Number of Applicants:       0         O       •         Address 2:       •         Pittsburgh       County:         Select One       •         Secondary Contact #3:       Select One         Vertice       100 Sheridan Square         Address 2:       •         Pittsburgh       County:         Select One •       •         Select One •       •         Select One •       •         Select One •       •         Select One •       •         Select One •       •         Select One •       •         Select One •       •         Select One •       •         Select One •       •         Select One •                                                                                                    | DUNS Number:                                   |                      |                      |                     | EIN:                |                    |                            |
| Contact Email:       mwalko@gplc.org         Primary Contact:       MaryRose Walko : Program Coordinator (Compass AmeriCorps and Literacy*AmeriCorps Pittsburgh) •         Secondary Contact #1       Julie Walker : (Compass AmeriCorps and Literacy*AmeriCorps Pittsburgh) •         Secondary Contact #2:       Select One •         Secondary Contact #3:       Select One •         Number of Applicants:       0         Address:       100 Sheridan Square         Address:       100 Sheridan Square         State:       Pennsylvania •         Zip:       15206         Phone:       Ext.         Celt:       Time Zone *                                                                                                    | Program Web Service Site:<br>(include http://) |                      |                      |                     | Account Number:     |                    |                            |
| Primary Contact: MaryRose Walko : Program Coordinator (Compass AmeriCorps and Literacy*AmeriCorps Pittsburgh)   Secondary Contact #1: Julie Walker : (Compass AmeriCorps and Literacy*AmeriCorps Pittsburgh)   Secondary Contact #2: Select One   Secondary Contact #3: Select One   Secondary Contact #3: Select One   Secondary Contact #3: Select One   Secondary Contact #3: Select One   Secondary Contact #3: Select One   Secondary Contact #3: Select One   Secondary Contact #3: Select One   Secondary Contact #3: Select One   Secondary Contact #3: Select One   Secondary Contact #3: Select One   Secondary Contact #3: Select One   Secondary Contact #3: Select One   O Secondary Contact #4:   O Secondary Contact #4:   O Secondary Contact #4:   O Secondary Contact #4:   O Secondary Contact #4:   O Secondary Contact #4:   O Secondary Contact #4:   O Secondary Contact #4:   O Secondary Contact #4:   O Secondary Contact #4:   O Secondary Contact #4:   O Secondary Contact #4:   Secondary Contact #4: Secondary Contact #4:   O Secondary Contact #4:   Secondary Contact #4: Secondary Contact #4:   O Secondary Contact #4:   Secondary Contact #4: Secondary Contact #4:   Seconda                                                                                                    | Contact Email:                                 | mwalko@gplc.org      |                      |                     |                     |                    |                            |
| Secondary Contact #1: Julie Walker : (Compass AmeriCorps and Literacy*AmeriCorps Pittsburgh)   Secondary Contact #2: Select One   Secondary Contact #3: Select One   Secondary Contact #3: Select One   Secondary Contact #3: Select One   Number of Applicants: 0   Address 1: O   Address 2: County:   Secondary Contact #3: Select One   Pennsylvania County:   Select One Select One   Phone: Ext.   Cell: Select One                                                                                                    | Primary Contact:                               | MaryRose Walko : Pr  | ogram Coordinator (C | Compass AmeriCorps  | and Literacy*AmeriC | orps Pittsburgh) 💌 |                            |
| Secondary Contact #2:       Select One         Secondary Contact #3:       Select One         Number of Applicants:       0         Address:       100 Sheridan Square         Address:       100 Sheridan Square         Address:       100 Sheridan Square         City:       Pittsburgh         County:       Select One          State:       Pennsylvania         Phone:       Ext.         Cell:       Time Zone:         Select One        Select One                                                                                                    | Secondary Contact #1:                          | Julie Walker : (Comp | ass AmeriCorps and   | Literacy*AmeriCorps | Pittsburgh)         | •                  |                            |
| Secondary Contact #3:       Select One         Number of Applicants:       0         Address:       100 Sheridan Square         Address:       100 Sheridan Square         Address:       Pittsburgh         County:       Select One •         State:       Pennsylvania •         Phone:       Ext.         Cell:       Time Zone:         Select One •                                                                                                    | Secondary Contact #2:                          | Select One           |                      |                     |                     | •                  |                            |
| Number of Applicants:       0         Address:       100 Sheridan Square         Address:       100 Sheridan Square         City:       Pittsburgh         County:       Select One •         State:       Pennsylvania •         Phone:       Ext.         Cell:       Time Zone:                                                                                                    | Secondary Contact #3:                          | Select One           |                      |                     |                     | -                  |                            |
| Address:       100 Sheridan Square       Address 2:         City:       Pittsburgh       County:       Select One          State:       Pennsylvania       Zip:       15206         Phone:       Ext.       Fax:       Image: Select One          Cell:       Image: Select One        Select One        Select One                                                                                                    | Number of Applicants:                          | 0                    |                      |                     |                     |                    |                            |
| City:       Pittsburgh       County:       Select One         State:       Pennsylvania       Zip:       15206         Phone:       Ext.       Fax:       Image: Select One         Cell:       Image: Select One       Select One       Select One                                                                                                    | Address:                                       | 100 Sheridan Square  |                      |                     | Address 2:          |                    |                            |
| State:       Pennsylvania       Zip:       15206         Phone:       Ext.       Fax:       Image: State in the state in the sta | City:                                          | Pittsburgh           |                      |                     | County:             | Select One 💌       |                            |
| Phone:  Ext.  Fax:    Cell:  Time Zone:  Select One                                                                                                    | State:                                         | Pennsylvania         | •                    |                     | Zip:                | 15206              |                            |
| Cell: Time Zone: Select One 🗨                                                                                                    | Phone:                                         |                      | Ext.                 |                     | Fax:                |                    | ]                          |
|                                                                                                    | Cell:                                          |                      |                      |                     | Time Zone:          | Select One 💌       |                            |
| Timesheet Dates                                                                                                    |                                                |                      | Tii                  | mesheet Dates       |                     |                    |                            |

## The bottom portion of the page, 'Timesheet Dates', is for the national coordinator's use only. Program directors may not edit this section.

| Phone:                | Ext.                    |                                                                                                    | Fax:                      |                             |
|-----------------------|-------------------------|----------------------------------------------------------------------------------------------------|---------------------------|-----------------------------|
| Cell:                 |                         |                                                                                                    | Time Zone:                | Select One 💌                |
|                       |                         | Timesheet Dates                                                                                                   | 3                         |                             |
|                       | U                       | se this <u>link</u> to enter timecard                                                                             | l information.            |                             |
|                       |                         | Timesheet Training Cate                                                                                           | egories                   |                             |
| Training Category #1: | Training                |                                                                                                    | Training Category #2:     |                             |
| Training Category #3: |                         |                                                                                                    | Training Category #4:     |                             |
|                       |                         | Timesheet Service Cate                                                                                            | egories                   |                             |
| Service Category #1:  | Teaching/Tutoring       |                                                                                                    | Service Category #2:      | Lesson Planning/Service Sil |
| Service Category #3:  | Case Mgmt/Transitioning |                                                                                                    | Service Category #4:      | Volunteer Recruitment/Com   |
|                       | Savea                   | and Print Save                                                                                                    | Cancel                    |                             |
|                       | Prog                    | ram Web Site   <u>Calendar</u>   R<br>©2010 Settanni+Co.<br>Select Language<br>Powered by Google <sup>m</sup> Tra | esources   Help<br>, Inc. |                             |

## Service Sites Section

Program directors must input service site information in this section.

| OnCo<br>Repo<br>On task. On time                | rps<br>orts™            |                                 | L | ogged in as: Progra | m Director   Compass A<br>State & Prog | Welcome Elizabe<br>AmeriCorps and Li<br>ram Year: Literacy* | eth Rivera <u>view/edit profile   logout</u><br>teracy*AmeriCorps Pittsburgh<br>AmeriCorps   2010-2011 <u>change</u> |
|-------------------------------------------------|-------------------------|---------------------------------|---|---------------------|----------------------------------------|-------------------------------------------------------------|----------------------------------------------------------------------------------------------------|
| HOME MANAGE RECO                                | RDS - TIME 7RA          |                                 |   | HELP -              |                                        |                                                             |                                                                                                    |
| <u>iome</u> > Manage Records ><br>Service Sites | Service Sites           |                                 |   |                     |                                        | Page Tools                                                  | 🕐 Help 🥥 Create PDF                                                                                                  |
| And a new Service                               |                         |                                 |   |                     |                                        |                                                             |                                                                                                    |
| Name                                            | Progra                  | am Director                     |   | Status              | Address                                |                                                             |                                                                                                    |
| Name<br>GPLC Downtown                           | <b>Progra</b><br>MaryR( | <b>am Director</b><br>ose Walko |   | Status<br>Active    | Address<br>311 7th ave                 |                                                             | Edit                                                                                                    |

Step 1: Click 'add a new service site',

Step 2: Fill in the information about the service site. Indicated below are the sections you may leave blank.

| l         |                                              |                                                            |                                                      |                               |
|-----------|----------------------------------------------|------------------------------------------------------------|------------------------------------------------------|-------------------------------|
|           | Home > Manage Records > <u>Service Sites</u> |                                                            | P                                                    | age Tools 🕜 Help 🖨 Create PDF |
|           | Service Sites                                |                                                            |                                                      |                               |
|           | Site Name:                                   |                                                            |                                                      |                               |
|           | Site Short Name:                             |                                                            |                                                      |                               |
|           | Status:                                      | Active Inactive                                            | Hide Service Service Site?                           | 🔘 Yes 🖲 No                    |
|           | Program Director:                            | Select One 💌                                               | ·                                                    |                               |
| These     | Funding Source:                              |                                                            |                                                      |                               |
| can be    | MSY's:                                       | FT: 0 HT: 0 RHT: 0                                         | QT: 0 MT: 0                                          |                               |
| left      | School District:                             | Select One 💌                                               |                                                      |                               |
|           | Legislative House District:                  | Select One 💌                                               |                                                      |                               |
|           | Federal Congressional District:              | Select One 💌 Click here to find the con                    | gressional district for your Service Site.           |                               |
|           | Contact Email:                               |                                                            |                                                      |                               |
|           | Address:                                     |                                                            | Address 2                                            |                               |
|           | City:                                        |                                                            | County:                                              | Select One 💌                  |
|           | State:                                       | Select One                                                 | Zip:                                                 |                               |
| These can | Phone:                                       | Ext.                                                       | Fax                                                  |                               |
| be left   | Cell:                                        |                                                            |                                                      |                               |
| Diditk.   |                                              | Save and Print S                                           | ave Cancel                                           |                               |
|           |                                              |                                                            |                                                      |                               |
|           |                                              | Program Web Site   Calen<br>©2010 Settanı<br>Select Langua | dar   <u>Resources   Help</u><br>ni+Co., Inc.<br>age |                               |
|           |                                              | Powered by Goog                                            | le™Translate                                         |                               |
| S         | Step 3: Save.                                |                                                            |                                                      |                               |

## Site Supervisors section

Program directors must input information for each site supervisor.

Each program director must also be a site supervisor. Remember to make yourself a site supervisor account.

# Step 1: Click 'add a new site supervisor',

| IOME                                     | MANAGE RECORDS -        | TIME TRACKING - |                 | HELP - |                  |  |       |
|------------------------------------------|-------------------------|-----------------|-----------------|--------|------------------|--|-------|
| Home > Manage Records > Site Supervisors |                         |                 |                 |        |                  |  |       |
|                                          |                         |                 |                 |        |                  |  |       |
| lite Su                                  | ipervisors              | ¥               |                 |        |                  |  |       |
| Ado                                      | d a New Site Supervisor |                 |                 |        |                  |  |       |
| Sunervi                                  | sor Name                | Phone           | Primary Service | Site   | Status           |  |       |
| Superm                                   |                         |                 |                 |        |                  |  | F-414 |
| Onega, I                                 | Matthew                 | -               | GPLC Downtown   |        | Active           |  | Εαιτ  |
| Onega, I<br>Nalko, N                     | Matthew<br>MaryRose     |                 | GPLC Downtown   |        | Active<br>Active |  | Edit  |

### Step 2: Fill in the information.

Service site locations must be inputted first so that you can assign a supervisor to a site.

|           | REDUIS                                  |                       |               |                         |                                                    |
|-----------|-----------------------------------------|-----------------------|---------------|-------------------------|----------------------------------------------------|
|           | On task. On time. Online                |                       |               | State & Pro             | ogram Year: Literacy*AmeriCorps   2010-2011 change |
|           | HOME MANAGE RECORDS -                   | TIME TRACKING - DI    | RECTORIES - H | ELP -                   |                                                    |
|           | Home > Manage Records > <u>Site Sur</u> | <u>pervisors</u>      |               |                         | Page Tools 🛛 👔 Help 🌔 Create PDF                   |
|           | Site Supervisors                        |                       |               |                         |                                                    |
| Make sure | First Name                              | :                     |               | Last Nan                | ne:                                                |
| 'active'  | Title                                   | :                     |               |                         |                                                    |
| detive    | Status                                  | : 🖲 Active 🔘 Inactive | /             | Hide Site Superviso     | r?: O Yes O No                                     |
|           | Primary Service Site                    | : Select One 💽 🖌      |               |                         |                                                    |
|           | Emai                                    | :                     |               |                         |                                                    |
|           | Address                                 | :                     |               | Address                 | 2:                                                 |
|           | City                                    | :                     |               | Cour                    | ty: Select One 💌                                   |
|           | State                                   | : Select One 💌        |               | 2                       | ïp:                                                |
| These     | ► Phone                                 | Ext.                  |               | ► Fa                    | ах:                                                |
| can be    | Cel                                     |                       |               |                         |                                                    |
| blank.    | Login                                   | :                     |               |                         |                                                    |
|           | Password                                |                       |               | Ver<br>Passwo           | ify rd:                                            |
|           |                                         | Sa                    | ve and Print  | Save Cancel             |                                                    |
|           |                                         |                       |               | •                       |                                                    |
| :         | Step 3: Assign the supe                 | rvisor a login and    | password.     | Make sure to write it o | lown and share it                                  |
| ,         | with the supervisor.                    |                       |               |                         |                                                    |

Step 4: Save.

\* If a supervisor leaves or is no longer a supervisor, the program director must change that person's status to 'Inactive'.

#### Member section

Program directors must input information for each member.

Step 1: Click on 'add a new AmeriCorps member'.

| OnCorps<br>Reports <sup>™</sup>                            | Welcome Elizabeth Rivera <u>view/edit profile   logout</u><br>Logged in as: Program Director   Literacy*AmeriCorps Dayton<br>State & Program Year: Literacy*AmeriCorps   2010-2011 <u>change</u> |
|------------------------------------------------------------|----------------------------------------------------------------------------------------------------|
| HOME MANAGE RECORDS - TIME TRACKING - DIRECTORIES - HELP - |                                                                                                    |
| Home > Manage Records > <u>Members</u>                     | Page Tools 👔 Help 🕒 Create PDF                                                                                                    |
| Add a New AmeriCorps Member                                |                                                                                                    |

This will bring up a Member Profile containing seven sections.

Step 2: Fill in the information. Below is a description of what information and sections must be completed.

Section 1: Demographic Information – this section indicates with red asterisks what information is required. You are not required to complete the other information, but may if you choose.

| * Required field                                     | Member F       | Profile               |                 |
|------------------------------------------------------|----------------|-----------------------|-----------------|
|                                                      | Demographic Ir | nformation            |                 |
| * First Name:                                        |                | * Last Name:          |                 |
| * Email:                                             |                |                       |                 |
| * Address:                                           |                | Address 2:            |                 |
| * City:                                              |                | County:               | Select One 👻    |
| * State:                                             | Select One     | * Zip:                |                 |
| * Phone:                                             | Ext.           | Fax:                  |                 |
| Cell:                                                |                | Gender:               | 🔘 Male 🔘 Female |
| * Birth Date:<br>(eg; 04/25/1982)                    |                | Race:                 | Select One      |
| Ethnicity:                                           | Select One     | Education<br>Degree?: | © Yes ◉ No      |
| Education Level:                                     | Select One     |                       |                 |
| Major:                                               |                |                       |                 |
| # of years of post secondary education:              | 0              |                       |                 |
| Major:<br># of years of post secondary<br>education: | 0 Account Infe | rmation               |                 |

*Section 2: Account Information* – This is the most important part of entering a member. If done incorrectly the member will be unable to access his/her service logs.

| euucauon.                                  | · · · · · · · · · · · · · · · · · · · |                                                   |              |
|--------------------------------------------|---------------------------------------|---------------------------------------------------|--------------|
|                                            | Account Info                          | ormation                                          |              |
| Status:                                    | Select One                            | Exit Date:<br>(eg; 08/31/2009)                    | (mm/dd/yyyy) |
| Hide AmeriCorps Member?:                   | © Yes ◉ No                            | Category:                                         | N/A          |
| * Login:                                   |                                       | Supported By Cost Share                           | N/A          |
| * Password:                                |                                       | * Verify Password:                                |              |
| Slot Type:                                 | Select One                            | Will AmeriCorps Member Be<br>Serving a 2nd Year?: | ©Yes ◉No     |
| * Service Start Date:<br>(eg; 09/01/2008)  | (mm/dd/yyyy)                          | * Expected Service End Date:<br>(eg; 08/31/2009)  | (mm/dd/yyyy) |
| Service Mid-Year Date:<br>(eg; 02/01/2009) | (mm/dd/yyyy)                          | Pre-OnCorps Service Hours:                        | 0            |
| Pre-OnCorps Fundraising Hours:             | 0                                     | Pre-OnCorps Training Hours:                       | 0            |
|                                            | Service Cat                           | egories                                           |              |

- Status: choose 'enrolled' from the drop-down menu
- Exit date: leave blank
- Hide AmeriCorps member?: Leave as 'no'
- Login and password: create a log in and password for the member. Make sure to write it down and share with the member.
- Slot type: Choose full-time from the drop-down menu (unless approved by national coordinator to enroll a less than full-time member).
- Will AmeriCorps member be serving a 2<sup>nd</sup> year?: Leave blank at enrollment. If member does choose to serve a second year you can edit this and the system will retain the member's information.
- Service start date: Enter the member's start date.
- Expected service end date: put 07/31/2011. The date put in this box will be the date the system uses to compute average hours per week needed.
- Service mid-year date: not necessary
- Pre-OnCorps hours (next 3 boxes): If the member served hours before 9/1/10 you will enter them here. Put the total number of hours serve between 8/24-8/31, divided into the appropriate category. For example, if you had member orientation on 8/31 for 8 hours, you would put 8 in the Pre-OnCorps Training Hours box (make sure to have a paper log to back up any hours put in these boxes).

Section 3: Service Categories – leave blank.

Section 4: Supervisors - Choose the member's site supervisor from the drop-down menu. Supervisor #1 should be the primary site supervisor, #2 should be the program coordinator, #3 and #4 may be used if the site has alternate supervisors for the member. (Supervisor information must be inputted first so they appear in the drop-down menu).

|                                                                         | Sen                  | ce Categories                                                                             |
|-------------------------------------------------------------------------|----------------------|-------------------------------------------------------------------------------------------|
| Primary Service Category:                                               | None :               | •                                                                                         |
| Secondary Service Category:                                             | None :               | •                                                                                         |
|                                                                         |                      | upervisors                                                                                |
| * Supervisor #1:                                                        | Select One           |                                                                                           |
| Supervisor #2:                                                          | Select One           |                                                                                           |
| Supervisor #3:                                                          | Select One           |                                                                                           |
| Supervisor #4:                                                          | Select One           |                                                                                           |
|                                                                         | Miscella             | neous Information                                                                         |
| Did AmeriCorps Member<br>participate in disaster services<br>projects?: | ©Yes ◎No ◎N/A        | Is AmeriCorps Member available<br>for deployment in support of any<br>disaster?: O No N/A |
| Alumni Connection?:                                                     | © Yes ◉ No           | Has this AmeriCorps Member<br>been enrolled in the AmeriCorps Orgental?: Orgental?        |
| Where did you hear about your<br>AmeriCorps position?                   | Select One<br>Other: |                                                                                           |
|                                                                         | Emergenc             | Contact Information                                                                       |
| Emergency Contact Name:                                                 |                      | Emergency Contact Relationship:                                                           |
| mergency Contact Home Phone:                                            |                      | Emergency Contact Work Phone:                                                             |
| Emergency Contact Cell Phone:                                           |                      |                                                                                           |
|                                                                         | Memb                 | r Documentation                                                                           |
| Application:                                                            | © Yes ◉ No           | Enrollment Form: O Yes O No                                                               |
| Eligibility Doc:                                                        | © Yes ◉ No           | Background Check: O Yes O No O N/A                                                        |
| Member Contract:                                                        | © Yes ◉ No           | Health Care Section Completed: O Yes O No N/A                                             |
| Child Care Section Completed:                                           | © Yes ◉ No ◎ N/A     | Publicity Release Section<br>Completed:                                                   |
| Parental Consent Form:                                                  | ©Yes ◉No ◎N/A        | Exit Form: 🔘 Yes 💿 No                                                                     |
| W-4 Tax Form:                                                           | ©Yes ◉No ◎N/A        | W-2 Tax Document: O Yes O No O N/A                                                        |
| Mid Mana Frankratiana                                                   | () Y () N () N/A     | End of Year Evaluation: O Year O No.                                                      |

Section 5: Miscellaneous Information: not necessary Section 6: Emergency Contact Information – not necessary Section 7: Member Documentation – not necessary

Step 3: Save.

\* When a member is released or completes service, the program director must change that member's status accordingly.

### Time Tracking

The time tracking tab allows program directors to run multiple reports related to member hours, print timesheets, and unlock timesheets.

|       | OnCorps<br>Reports<br>On task. On time. Online | STM 🛐              |          |                   | Logged in as: Program Directo | Welcome Elizabeth Rivera <u>view/edit profile   logout</u><br>r   Compass AmeriCorps and Literacy*AmeriCorps Pittsburgh<br>State & Program Year: Literacy*AmeriCorps   2010-2011 <u>change</u> |
|-------|------------------------------------------------|--------------------|----------|-------------------|-------------------------------|----------------------------------------------------------------------------------------------------|
| HOME  | MANAGE RECORDS -                               | TIME TRACKING -    | DIRECTOR | RIES <del>-</del> | HELP -                        |                                                                                                    |
| Home  |                                                | Member Service Hou | rs       | Filter N          | Member Timesheets             | Page Tools ? Help G Create PDF                                                                                                    |
|       |                                                |                    |          | Total I           | Member Hours Graph            |                                                                                                    |
| Welco | me Elizabeth                                   |                    |          | Memb              | er Total Hours by Date        |                                                                                                    |
|       |                                                |                    |          | Memb              | er Hours by Service Site      |                                                                                                    |
|       |                                                |                    | Program' | Memb              | er Hours by Month             | D                                                                                                    |
|       |                                                |                    |          | Print M           | Nember Timesheets             |                                                                                                    |
|       |                                                |                    | E        | Unlock            | k Member Timesheets           |                                                                                                    |
|       |                                                |                    | r        | Batch             | Member Timesheets             |                                                                                                    |
|       |                                                |                    |          |                   |                               |                                                                                                    |

### **Directories**

The directories tab allows program directors to create site, supervisor, and member rosters.

|             | OnCorps<br>Reports<br>On task. On time. Online | S               | ı                                            | Logged in as: Prog                                                                                             | gram Director   Compass Am<br>State & Prograr | Welcome Elizabet<br>eriCorps and Lite<br>n Year: Literacy*A | h Rivera <u>viet</u><br>eracy*Ameri<br>meriCorps | <u>w/edit profile   logout</u><br>iCorps Pittsburgh<br>  2010-2011 <u>change</u>                                                                                                    |
|-------------|------------------------------------------------|-----------------|----------------------------------------------|----------------------------------------------------------------------------------------------------|-----------------------------------------------|-------------------------------------------------------------|--------------------------------------------------|----------------------------------------------------------------------------------------------------|
| номе        | MANAGE RECORDS -                               | TIME TRACKING - | DIRECTORIES -                                | HELP -                                                                                                    |                                               |                                                             |                                                  |                                                                                                    |
| <u>Home</u> |                                                |                 | Service Sites                                | -                                                                                                    |                                               | Page Tools                                                  | ? Help                                           | lendre and the contract lendred lendre lendre lendr |
|             |                                                |                 | Rosters                                      |                                                                                                    | Service Site Roster                           |                                                             |                                                  |                                                                                                    |
| Welco       | ne Elizabeth                                   |                 |                                              |                                                                                                    | Supervisor Roster                             |                                                             |                                                  |                                                                                                    |
|             |                                                |                 |                                              |                                                                                                    | Member Roster                                 |                                                             |                                                  |                                                                                                    |
|             |                                                |                 | Program Web Site<br>©201<br>Selec<br>Powered | e   <u>Calendar</u>   <u>Re</u><br>0 Settanni+Co.,  <br>ct Language<br>by <mark>Google<sup>™</sup>Tra</mark> i | inc.                                          |                                                             |                                                  |                                                                                                    |

### <u>Tools</u>

This section contains some functions that may be useful.

- Program Year Toggle allows you to switch between program years.
- *Export Data* allows you to export certain data (such as member roster and hour totals) to other program (such as excel).
- <u>Supervisor Toggle function not part of our program design. Do not use.</u>
- Notification On/Off allows you to turn off automatic notifications that appear on your home page. I recommend doing this since most of the notifications are for system functions we do not use. There are two timesheet related notifications you may want to keep on.
- *Import Members* allows you to import members. Instructions are in the link for this function.

| On Corps<br>Reports <sup>TM</sup><br>On task. On time. Online. | 9                                                                                                 | Lo              | gged in as: F                              | Welcome Eliz<br>ogram Director   Compass AmeriCorps an<br>State & Program Year: Liter | zabeth Rivera <u>view/edit profile   logout</u><br>d Literacy*AmeriCorps Pittsburgh<br>acy*AmeriCorps   2010-2011 <u>change</u> |
|----------------------------------------------------------------|---------------------------------------------------------------------------------------------------|-----------------|--------------------------------------------|---------------------------------------------------------------------------------------|----------------------------------------------------------------------------------------------------|
| HOME TOOLS - MANAGE RECOR                                      | DS - TIME TRACKING -                                                                              | DIRECT          |                                            | HELP -                                                                                |                                                                                                    |
| Administrative Tools Welcome Elizabeth                         | Program Year Toggle<br>Supervisor Toggle<br>Export Data<br>Notifications On/Off<br>Import Members | ©2010<br>Select | <u> Calendar</u><br>Settanni+C<br>Language | Resources   Help<br>, Inc.                                                            | ols 🕜 Help 🕒 Create PDF                                                                                                    |

## **Member Instructions**

Members may only claim service hours for activities that fall within the program design, follow all policies laid out in these instructions, the Handbook and Member Agreement, and are not prohibited activities. When a member signs a service log they are certifying that all hours claimed fall within the program guidelines, are appropriate and allowable, and that they were not engaging in prohibited activities.

All hours not served at a service site or official AmeriCorps functions should be pre-approved by a program coordinator.

#### **Service Hour Categories**

1) **Fundraising:** Members may raise funds directly in support of service activities. Examples of fundraising activities members may perform include, but are not limited to: seeking book donations for a literacy program, writing a grant proposal to secure resources to support a volunteer training, securing supplies and equipment to enable volunteers to provide literacy services, and seeking donations for service projects.

Examples of fundraising activities that members should **not** perform include: raising funds for his/her living allowance, raising funds for an organization's operating expenses or endowment, writing grant proposals for any funding provided by the Corporation for National and Community Service, and writing grant proposals for funding provided by any federal agency.

2) <u>Training:</u> Training hours include any time that a member receives training; this could be an AmeriCorps planned training/meeting, training they attend at the service site, or outside training (such as a workshop, conference, on-line training course).

#### 3) **Direct Service:** within the Direct Service category there are 4 sub-categories:

1) <u>Teaching/Tutoring</u>: Time spend directly interacting with students providing teaching/tutoring in areas including ABE, GED, ESL, computer classes, financial literacy, children's literacy, job readiness, employment, and life skills.

2) <u>Case Management/Transitioning</u>: Time spent directly interacting with students/clients, seeking out resources for students/clients, or performing duties related to providing case management and transitioning support to clients/students. Transitioning services include both education and vocational.

3) <u>Lesson Planning/ Service Responsibilities</u>: Time spent preparing for lessons, completing paperwork related to your students/clients (such as quarterly reports) or AmeriCorps (such as service logs), meetings you attend at your service site (such as a staff meeting or a meeting with your site supervisor), and other duties related to your service position (such as service project planning and participation).

4) <u>Volunteer Recruitment/Community Outreach</u>: Time spent recruiting volunteers and time spent doing outreach for either your service site or AmeriCorps (for example – hanging flyers, manning a table at an event, etc).

All users will access the system via: <a href="http://gplc.oncorpsreports.com/">http://gplc.oncorpsreports.com/</a>

The first screen is below.

Step 1: Log in to your account by first selecting the current program year,

| On                                            | ask. On tim                                                               | e. Online.                                                |                                                   |                                                        |                                          |         | /                                                                                                    |
|-----------------------------------------------|---------------------------------------------------------------------------|-----------------------------------------------------------|---------------------------------------------------|--------------------------------------------------------|------------------------------------------|---------|----------------------------------------------------------------------------------------------------|
|                                               | Home F                                                                    | eatures                                                   | FAQ                                               | Order                                                  | Support                                  | Contact | About Us                                                                                                    |
| Hov                                           | v to Log In                                                               | to OnCorp                                                 | os Repo                                           | rts™!                                                  |                                          | Lo      | og In to your account                                                                                                    |
| Step                                          | I- Select Progra                                                          | m Year <mark>(Curre</mark>                                | nt Program                                        | Year is 200                                            | )-2010 or ARRA                           | ) Ple   | ase select your program year:                                                                                                    |
| Step<br>Regio                                 | 2- Login as Com<br>nal Coordinator                                        | mission Staff,<br>or Americorps                           | , Program D<br>8 Member                           | irector, Site S                                        | upervisor,                               | Se      | Submit                                                                                                    |
| Step                                          | 3- Review Notific                                                         | ations Page M                                             | lessages                                          |                                                        |                                          | Ge      | tting Ready for PY 2010-2011                                                                                                    |
| Step<br>subm                                  | 4- Use the main<br>itted or need to I                                     | menus to ente<br>be submitted (                           | er records, c<br>e.g. Reporti                     | or find reports<br>ing: Submit                         | that have been<br>or Review)             |         | We have added the new service year<br>to the OnCorps Reports system.<br>Make sure to select the current<br>year (2009-10 and ARRA) to enter                                                                                                    |
| Are                                           | you seeing                                                                | this popup                                                | o messag                                          | ge?                                                    |                                          |         | time sheets and reports until your<br>new program year begins                                                                                                    |
| y these<br>ctions if<br>e a<br>p<br>ge<br>you | Urity Warning<br>Do you war<br>securely?<br>This webpage<br>connection, w | t to view only t<br>contains content<br>hich could compre | he webpage<br>that will not be<br>omise the secur | content that the delivered using a try of the entire w | vas delivered<br>secure HTTPS<br>ebpage. |         | Commission staff can now use<br>TOOLS > ADMIN TOOLS > COPY<br>PROGRAM DATA to activate 2010-<br>2100 programs. Once your<br>programs are moved to the new year<br>you can make INACTIVE any<br>programs and user accounts no<br>longer in your portfolio. |
| his 🚺 📕                                       |                                                                           |                                                           |                                                   | -                                                      |                                          | ·       | New Programs: send any new logos<br>you need added to your state's portal                                                                                                    |
| Our reaso                                     | ecent update, wh<br>n this message                                        | ich included ir<br>is showing. Ti                         | nstallation o<br>here is a sn                     | of Google Tra<br>nall issue wit                        | nslate, is the<br>h Google translate     | e       | page to help@oncorpsreports.com<br>include your name, state and<br>program.                                                                                                    |
| that G                                        | oogie is aware (                                                          | JI, allu is work                                          | ing to result                                     | ve. it poses ii                                        | o unearto secuni                         | y       |                                                                                                    |

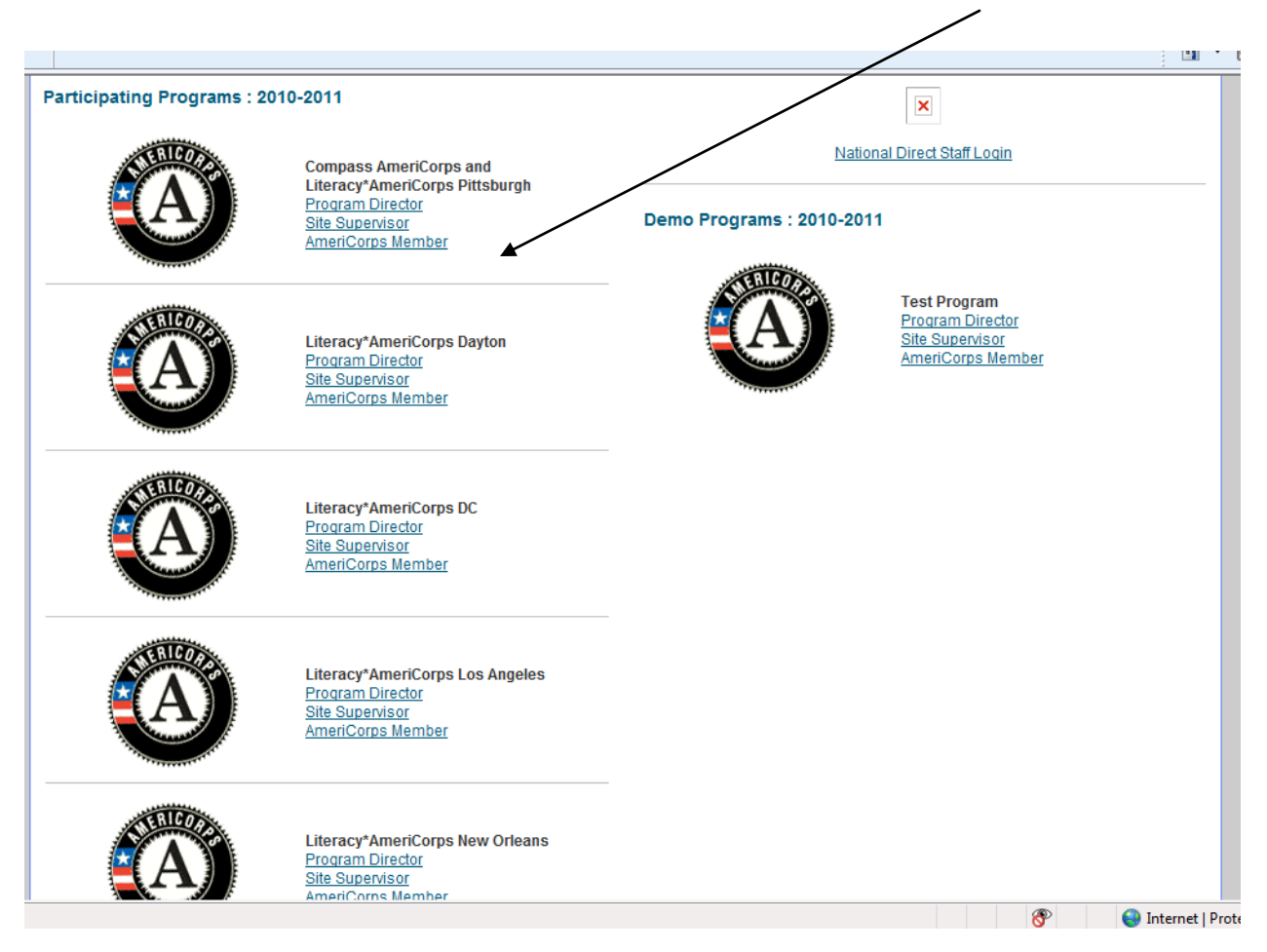

Step 2: Find your program in the list. Then select the link for your 'AmeriCorps Member'.

Step 3: Log in by entering your username and password (given to you by your coordinator).

| WEB SITE RESOURCES |                                                                                                    |
|--------------------|----------------------------------------------------------------------------------------------------|
|                    |                                                                                                    |
|                    | Login to OnCorps Reports                                                                                                    |
|                    | OnCorps<br>Reports                                                                                                    |
|                    | On task. On time. Online.<br>Username:<br>Password:                                                                                |
|                    | Login                                                                                                    |
|                    | Forgot your password?<br>Enter your e-mail address below and your<br>login name and password will be e-mailed<br>to you.<br>Email: |
|                    | Send                                                                                                    |

Step 4: Change your password.

|                                                                               | 4                                                                                                    |
|-------------------------------------------------------------------------------|----------------------------------------------------------------------------------------------------|
| On Corps<br>Reports™<br>On task. On time. Online.                             | Welcome view/edit profile   logout<br>Logged in as: AmeriCorps Member   Compass AmeriCorps and Literacy*AmeriCorps Pittsburgh<br>State & Program Year: Literacy*AmeriCorps   2010-2011        |
| HOME TIME TRACKING - CALENDAR HELP -                                          |                                                                                                    |
| Home > Change Password                                                        |                                                                                                    |
| You have not changed your password in over 90 days. For se<br>password below. | ecurity reasons, it is recommended that you change you password on a regular basis. Please enter your new                                                                                     |
| New Password:<br>Verify Password:                                             |                                                                                                    |
| Save                                                                          |                                                                                                    |
|                                                                               |                                                                                                    |
|                                                                               |                                                                                                    |
|                                                                               | en finet le clie                                                                                                    |
| Below is the screen you will see when y                                       | ou first log in.                                                                                                    |
| lo enter hours into your service log:                                         |                                                                                                    |
| 1) Click the "Time Tracking' tab.                                             |                                                                                                    |
|                                                                               |                                                                                                    |
| OnCorps<br>Reports                                                            | Welcome <u>view/edit profile   logout</u><br>Logged in as: AmeriCorps Member   Compass AmeriCorps and Literacy*AmeriCorps Pittsburgh<br>State & Program Year: Literacy*AmeriCorps   2010-2011 |
|                                                                               |                                                                                                    |
| Home                                                                          | Page Tools 👔 Help 🎒 Create PDF                                                                                                    |
| Welcome                                                                       |                                                                                                    |
|                                                                               |                                                                                                    |
| Your next time sheet is due Oct 05, 2010                                      |                                                                                                    |
|                                                                               |                                                                                                    |
| 2) Click 'Enter Timesheets                                                    |                                                                                                    |
| Reports™<br>On task. On time. Online.                                         | Logged in as: AmeriCorps Member   Compass AmeriCorps and Literacy*AmeriCorps Pittsburgh<br>State & Program Year: Literacy*AmeriCorps   2010-2011                                              |
| HOME TIME TRACKING - CALENDAR HELP -                                          |                                                                                                    |
| Home Enter Timesheets                                                         | Page Tools ? Help S Create PDF                                                                                                    |
| List Timesheets                                                               |                                                                                                    |
| Welco Member Total Hours by Date                                              |                                                                                                    |
| Your next time sheet is due Oct 05, 2010                                      |                                                                                                    |

## 3) Using the drop-down menu, select a period (dates covered by the service log)

|               | Repor<br>On task. On time. On  | ts™ ≥             |        | Logged in a | as: AmeriCorps Member |
|---------------|--------------------------------|-------------------|--------|-------------|-----------------------|
| номе          | TIME TRACKING -                | CALENDAR          | HELP - |             |                       |
| <u>Home</u> > | Time Tracking > <u>Enter 1</u> | <u>Fimesheets</u> |        |             |                       |
| Enter         | Timesheets                     | /                 |        |             |                       |
| Select        | a Period:                      | ×                 |        |             |                       |
| SAMPL         | E PERIOD: 08/25/2000           | - 09/07/2000 💌    | Choose |             |                       |

#### **Enter Timesheets**

| Select a Period:                         |                                        |
|------------------------------------------|----------------------------------------|
| SAMPLE PERIOD: 08/25/2000 - 09/07/2000 - | Choose                                 |
| Select One                               |                                        |
| SAMPLE PERIOD: 08/25/2000 - 09/07/2000   |                                        |
| 09/01/2010 - 09/15/2010                  |                                        |
| 09/16/2010 - 09/30/2010                  | Program Web Site   Calendar   Resource |
| 10/01/2010 - 10/15/2010                  | ©2010 Settanni+Co., Inc.               |
| 10/16/2010 - 10/31/2010                  | Select Language                        |
| 11/01/2010 - 11/15/2010                  |                                        |
| 11/16/2010 - 11/30/2010                  | Powered by Google Translate            |
| 12/01/2010 - 12/15/2010                  |                                        |
| 12/16/2010 - 12/31/2010                  |                                        |
| 01/01/2011 - 01/15/2011                  |                                        |
| 01/16/2011 - 01/31/2011                  |                                        |
| 02/01/2011 - 02/15/2011                  |                                        |
| 02/16/2011 - 02/28/2011                  |                                        |
| 03/01/2011 - 03/15/2011                  |                                        |
| 03/16/2011 - 03/31/2011                  |                                        |
| 04/01/2011 - 04/15/2011                  |                                        |
| 04/16/2011 - 04/30/2011                  |                                        |
| 05/01/2011 - 05/15/2011                  |                                        |
| 05/16/2011 - 05/31/2011                  |                                        |
| 00/01/2011 - 00/15/2011                  |                                        |
| 00/10/2011 - 00/30/2011                  |                                        |
| 07/16/2011 - 07/15/2011                  |                                        |
| 09/01/2011 09/15/2011                    |                                        |
| 00/01/2011-00/10/2011                    |                                        |
| 00/10/2011-00/31/2011                    |                                        |

After picking a period (or service log), you are taken to a new page. The top part of that page looks like this:

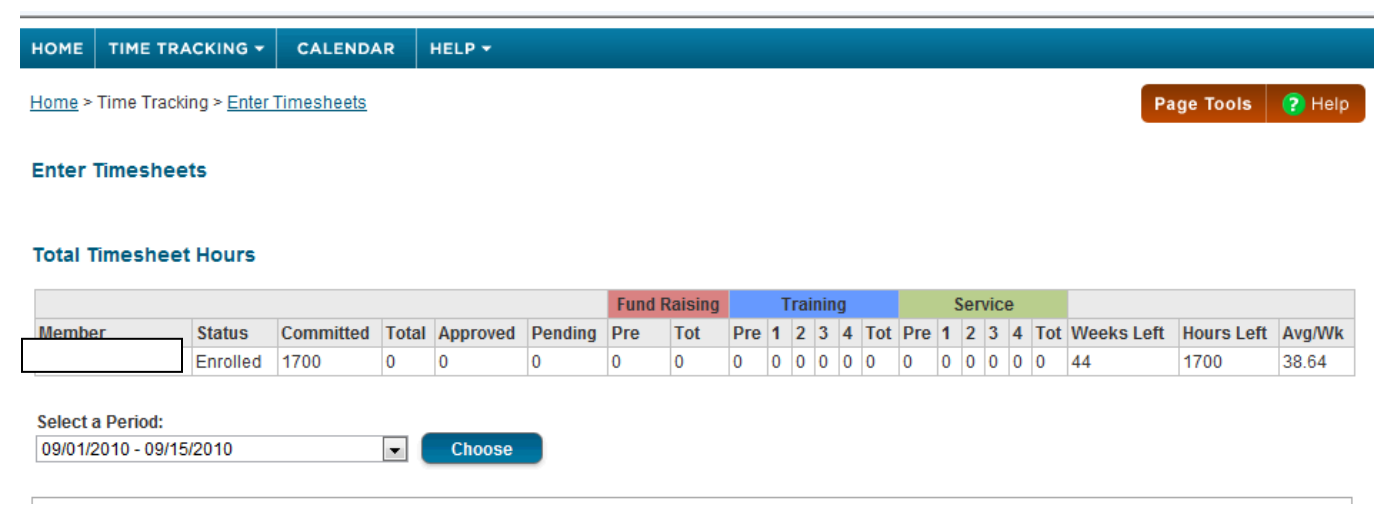

This will appear every time you view a log. It is a summary of your hours-to-date; showing:

a) how many total hours you have entered into logs

b) how many hours have been approved or are waiting for approval (pending)

c) how many total hours you have served in each category

d) how many weeks you have left in your term

e) how many hours you have left to serve

f) how many average hours per week you need to serve in order to reach 1700 by the end of your term

#### Below your hour summary is your SERVICE LOG

To fill in a service log:

1) First pick who supervised you during the period. Your program coordinator's name will appear but *only check that box if your coordinator acted as your site supervisor during that period.* 

If you serve at only one site then you will only pick one supervisor per time period.

If you serve at multiple sites and have multiple supervisors, you should check each person who supervised you during the time period.

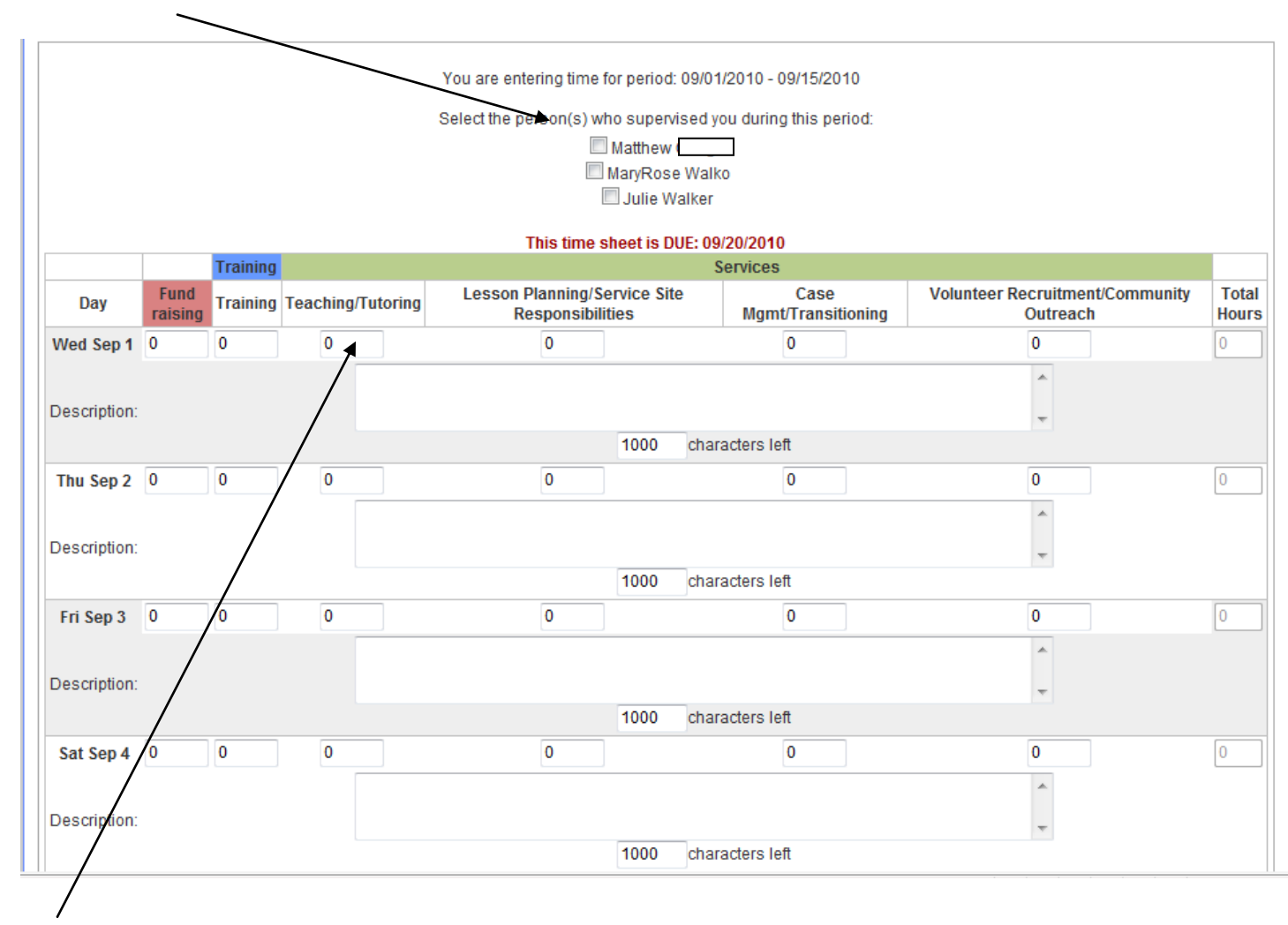

2) Next fill in how many hours in each day you spent serving; divide the hours into the appropriate category. Refer to the category descriptions on the first page of the instructions.

For example, if on Sep 1 you spent 3 hours teaching, 2 hours lesson planning, and 2 hours doing an online training your log would look like this:

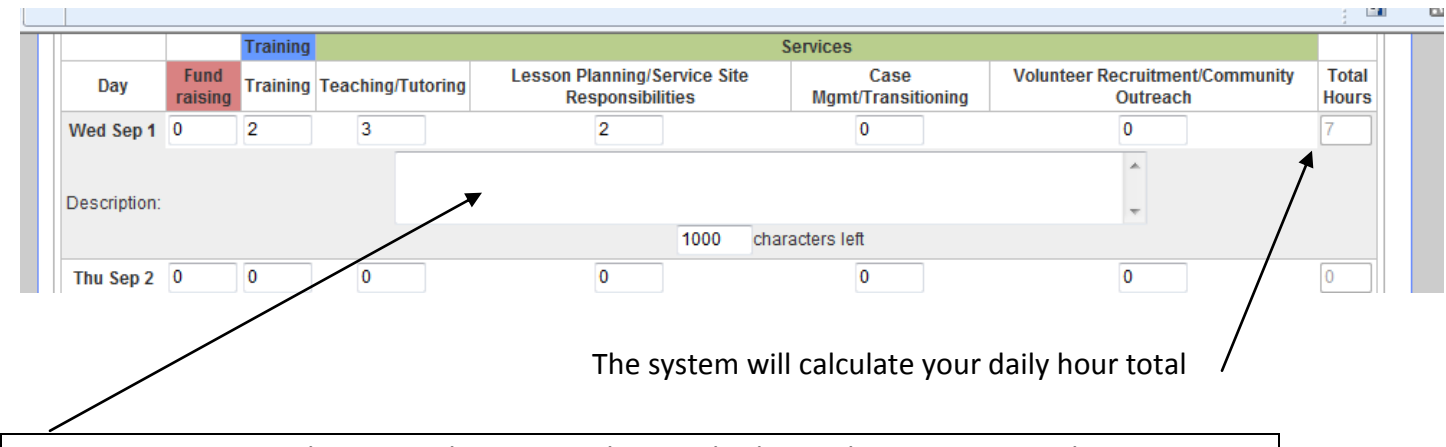

**Description Box:** You do not need to put anything in this box *unless you serve 10 hours or more in a day.* 

In general you should be serving around 8 hours per day on average. Daily hours will fluctuate based on situations, but you should not be serving excessive hours in a day.

Therefore, if you serve 10 hours or more in a day you must provide an explanation in the 'description' area of the service log.

3) 'Save' or 'Authorize and Submit'

<u>Save</u>: this will save your log but not submit it to your supervisor. Best practice is to fill in you log everyday and save as you go.

<u>Authorize and Submit</u>: When your log is complete and you are ready to submit it to your supervisor for approval. This is your official signature and will lock your log. After doing this you will be unable to edit the log.

|               |                 |          |          |           | 10                                         | 00 chai   | acters left                | *                             |                     |                |
|---------------|-----------------|----------|----------|-----------|--------------------------------------------|-----------|----------------------------|-------------------------------|---------------------|----------------|
|               |                 | Training |          |           |                                            | 9         | Services                   |                               |                     |                |
| Day           | Fund<br>raising | Training | Teaching | /Tutoring | Lesson Planning/Servic<br>Responsibilities | e Site    | Case<br>Mgmt/Transitioning | Volunteer Recruitme<br>Outrea | ent/Community<br>ch | Total<br>Hours |
| Wed<br>Sep 15 | 0               | 0        | 0        |           | 0                                          |           | 0                          | 0                             |                     | 0              |
| Description:  |                 |          |          |           |                                            |           |                            | ۸<br>۳                        |                     |                |
|               |                 |          |          |           | 10                                         | 00 chai   | acters left                |                               |                     |                |
| Totals:       | 0               | 0        |          |           |                                            |           | 0                          |                               |                     | 0              |
|               |                 |          |          |           |                                            |           |                            |                               |                     |                |
|               |                 |          |          |           | Savo                                       | Authorizo | and Submit                 |                               |                     |                |

4) After you authorize and submit your log, your supervisor will review it. A supervisor may either approve or reject a log. If a log is rejected it is because the supervisor sees a mistake or has a question. The log will be sent back to you for correction with an explanation for the rejection. If the log is approved by the supervisor it will show as approved in the system.

5) If you realize you made a mistake on a log after authorizing it, tell your program coordinator. Your program coordinator can unlock the log and send it back to you for correction.

## Site Supervisor Instructions

Service site supervisors will review member signed and locked logs for accuracy and appropriateness. It is the site supervisor's responsibility to verify that hours claimed by the member are true and correct. After reviewing for accuracy, site supervisors will approve the log.

Users may not share log in information. Each individual user must have (and use) a unique user name and password. If a site has multiple people who sign member logs, each person must have a unique user name and password.

#### **Member Service Hour Categories**

1) **Fundraising:** Members may raise funds directly in support of service activities. Examples of fundraising activities members may perform include, but are not limited to: seeking book donations for a literacy program and seeking donations for service projects.

Examples of fundraising activities that members should **not** perform include: raising funds for his/her living allowance, raising funds for an organization's operating expenses or endowment, and writing grant proposals for funding provided by any federal agency.

2) <u>Training:</u> Training hours include any time that a member receives training; this could be an AmeriCorps planned training/meeting, training they attend at the service site, or outside training (such as a workshop, conference, on-line training course).

3) **Direct Service:** within the Direct Service category there are 4 sub-categories:

1) <u>*Teaching/Tutoring*</u>: Time spend directly interacting with students providing teaching/tutoring in areas including ABE, GED, ESL, computer classes, financial literacy, children's literacy, job readiness, employment, and life skills.

2) <u>Case Management/Transitioning</u>: Time spent directly interacting with students/clients, seeking out resources for students/clients, or performing duties related to providing case management and transitioning support to clients/students. Transitioning services include both education and vocational.

3) <u>Lesson Planning/ Service Responsibilities:</u> Time spent preparing for lessons, completing paperwork related to your students/clients (such as quarterly reports) or AmeriCorps (such as service logs), meetings you attend at your service site (such as a staff meeting or a meeting with your site supervisor), and other duties related to your service position (such as service project planning and participation).

4) <u>Volunteer Recruitment/Community Outreach</u>: Time spent recruiting volunteers and time spent doing outreach for either your service site or AmeriCorps (for example – hanging flyers, manning a table at an event, etc).

All users will access the system via: <a href="http://gplc.oncorpsreports.com/">http://gplc.oncorpsreports.com/</a>

The first screen is below.

**Step 1:** Log in to your account by first selecting the current program year.

|              | On task. On                                                                        | time. Online.                                                                       |                                                   |                                                                            |                                                              |              | /                                                                                                    |
|--------------|------------------------------------------------------------------------------------|-------------------------------------------------------------------------------------|---------------------------------------------------|----------------------------------------------------------------------------|--------------------------------------------------------------|--------------|----------------------------------------------------------------------------------------------------|
|              | Home                                                                               | Features                                                                            | FAQ                                               | Order                                                                      | Support                                                      | Contact      | About Us                                                                                                    |
|              | How to Log                                                                         | In to OnCor                                                                         | ps Repo                                           | orts™!                                                                     |                                                              | Lo           | og In to your account                                                                                                    |
|              | Step 1- Select Pro<br>Step 2- Login as<br>Regional Coordir                         | ogram Year <mark>(Curre</mark><br>Commission Stafi<br>nator or Americorp            | e <b>nt Progran</b><br>f, Program (<br>s Member   | <b>n Year is 200</b><br>Director, Site :                                   | 9-2010 or ARRA<br>Supervisor,                                | .) Ple<br>Se | ase select your program year:<br>elect One                                                                                                    |
|              | Step 3- Review N                                                                   | otifications Page I                                                                 | Messages                                          |                                                                            |                                                              | Ge           | tting Ready for PY 2010-2011                                                                                                    |
|              | Step 4- Use the n<br>submitted or nee                                              | nain menus to ent<br>d to be submitted<br><b>ng this popu</b>                       | er records,<br>(e.g. Report<br><b>p messa</b>     | or find report:<br>ting: Submit -<br>g <b>e?</b>                           | s that have been<br>-or Review)                              |              | We have added the new service year<br>to the OnCorps Reports system.<br>Make sure to select the current<br>year (2009-10 and ARRA) to enter<br>time sheets and reports until your<br>new program year begins                                                                                  |
| ese<br>ns if | Security Warning<br>Do you.<br>Secure<br>This well<br>connect<br><u>More Info</u>  | want to view only<br>by?<br>bpage contains content<br>ion, which could compr        | the webpage<br>that will not be<br>omise the secu | e content that<br>e delivered using<br>inty of the entire v<br><u>Y</u> es | was delivered<br>a secure HTTPS<br>webpage.                  |              | Commission staff can now use<br>TOOLS > ADMIN TOOLS> COPY<br>PROGRAM DATA to activate 2010-<br>2100 programs. Once your<br>programs are moved to the new year,<br>you can make INACTIVE any<br>programs and user accounts no<br>longer in your portfolio.<br>New Programs: send any new logos |
|              | Our recent update<br>reason this mess<br>that Google is aw<br>or data integrity. F | e, which included i<br>sage is showing. T<br>are of, and is work<br>lere's the fix: | nstallation<br>There is a s<br>king to reso       | of Google Tra<br>mall issue wi<br>Ive. It poses r                          | nslate, is the<br>th Google translat<br>to threat to securit | te<br>ty     | you need added to your state's portal<br>page to help@oncorpsreports.com<br>include your name, state and<br>program.<br>Payroll periods (time sheet dates):<br>All programs will need to set up new                                                                                           |

| ×                                                                        |
|--------------------------------------------------------------------------|
| Demo Programs : 2010-2011                                                |
| Test Program<br>Program Director<br>Site Supervisor<br>AmeriCorps Member |
|                                                                          |
|                                                                          |
| 😵 🍚 Internet   Prote                                                     |
|                                                                          |

**Step 2**: Find your program in the list. Then select the link for 'Site Supervisor'.

Step 3: Log in by entering your username and password, given to you by theLiteracy\*AmeriCorps program coordinator.

| pesculaces                                                                                                    |     |                           |
|----------------------------------------------------------------------------------------------------|-----|---------------------------|
| Login to OnCorps Reports OnCorps Reports On task. On time Online. Username: Password: Login Forgot your password? Enter your e-mail address below and your | Ify | ou forget your username   |
| login name and password will be e-mailed<br>to you.<br>Email:<br>Send                                                                                      | or  | password request it here. |

**Step 4:** Change your password, as prompted.

| Si                        | Step 5: Click the 'Time Tracking' tab. |                  |                 |          |                                                                                                    |  |  |  |  |  |
|---------------------------|----------------------------------------|------------------|-----------------|----------|----------------------------------------------------------------------------------------------------|--|--|--|--|--|
| On task. On time. Online. |                                        |                  | TM 🔰 /          | /        | Logged in as: Site Supervisor   Compass AmeriCorps and Literacy*AmeriCorps Pittsburgh<br>State & Program Year: Literacy*AmeriCorps   2010-2011 |  |  |  |  |  |
|                           | номе                                   | MANAGE RECORDS - | TIME TRACKING - | CALENDAR | HELP -                                                                                                    |  |  |  |  |  |
|                           | <u>Home</u>                            |                  |                 |          | Page Tools 🛛 🥐 Help 🍥 Create PDF                                                                                                    |  |  |  |  |  |
|                           | Welco                                  | me               |                 |          |                                                                                                    |  |  |  |  |  |
|                           |                                        |                  |                 |          |                                                                                                    |  |  |  |  |  |

**Step 6:** Click in 'Approve Member Timesheets

| On Corps<br>Reports™<br>On task. On time. Online. |             |                  |                     | Logged in as: S | Site Supervisor  | ۱<br>Compass Ame State & Pi | Welcome<br>riCorps and Lit<br>rogram Year: Lite | vie<br>eracy*Amer<br>eracy*Amer | w/edit profile   logout<br>riCorps Pittsburgh<br>iCorps   2010-2011 |            |
|---------------------------------------------------|-------------|------------------|---------------------|-----------------|------------------|-----------------------------|-------------------------------------------------|---------------------------------|---------------------------------------------------------------------|------------|
|                                                   | номе        | MANAGE RECORDS - | TIME TRACKING -     | CALENDAR        | HELP -           |                             |                                                 |                                 |                                                                     |            |
|                                                   | <u>Home</u> |                  | Member Service Hour | 's Ap           | prove Member Tin | nesheets                    | ]                                               | Page Tools                      | ? Help                                                              | Create PDF |
|                                                   | Welco       | me               |                     |                 |                  |                             |                                                 |                                 |                                                                     |            |

**Step 7:** Choose a service log to review.

You can either choose by time period or by member.

|                                                                                                    | OnCorps<br>Reports <sup>™</sup> S |                                |               | Logged in as: Site Supervisor   Compass Am<br>State & | Welcome Matthe<br>eriCorps and Lit<br>Program Year: Lite | w Onega <u>view</u><br>eracy*Ameri(<br>eracy*Ameri( | <u>//edit profile   logout</u><br>Corps Pittsburgh<br>Corps   2010-2011 |  |
|----------------------------------------------------------------------------------------------------|-----------------------------------|--------------------------------|---------------|-------------------------------------------------------|----------------------------------------------------------|-----------------------------------------------------|-------------------------------------------------------------------------|--|
| номе                                                                                                    | MANAGE RECORDS -                  | TIME TRACKING -                | CALENDAR      | HELP -                                                |                                                          |                                                     |                                                                         |  |
| Home >                                                                                                    | Time Tracking > Member S          | Service Hours > <u>Approve</u> | Member Timesh | eets_                                                 | Page Tools                                               | ? Help                                              | 🕘 Create PDF                                                            |  |
| Approve Member Timesheets                                                                                                    |                                   |                                |               |                                                       |                                                          |                                                     |                                                                         |  |
| Selec                                                                                                    | t a Period:                       |                                |               |                                                       |                                                          |                                                     |                                                                         |  |
| Use this to view submitted AmeriCorps Member timesheets within a specific payroll periodall submitted AmeriCorps Member timesheets will be display for the selected payroll period. SAMPLE PERIOD: 08/25/2000 - 09/07/2000 Choose |                                   |                                |               |                                                       |                                                          |                                                     |                                                                         |  |
| OR Select a AmeriCorps Member:                                                                                                    |                                   |                                |               |                                                       |                                                          |                                                     |                                                                         |  |
| Use this to view all of an individual AmeriCorps Members' SUBMITTED timesheets.           Select One         Choose           Select One         Image: Choose                                                                    |                                   |                                |               |                                                       |                                                          |                                                     |                                                                         |  |

**Step 8:** Review the service log for accuracy and appropriateness. The service log will show how many hours the member spent each day in each of the service categories (see service category descriptions on page one of the instructions). The log also shows total daily hours and total hours served in the time period.

Step 9: Approve or Reject the log.

<u>Approve:</u> If you feel that the log is true and accurate click the option – *I have reviewed* and approve this timesheet.

<u>Reject:</u> If you notice a mistake or have a question about something on the log click the option – *I have reviewed and DO NOT approve this log.* 

Underneath this option is a text box for 'Reason for Rejection'. Write the reason you did not approve the log in this box. The log will be sent back to the member with your reason for rejection. The member can edit the log and resubmit it.

\* You will also receive email reminders when you have a member log awaiting approval.